## INSTRUÇÕES PARA O ENVIO DAS ATIVIDADES PARA VALIDAÇÃO COMO HORAS EM ATIVIDADES COMPLEMENTARES

## Caro/a aluno/a:

Para agilizar o processo de avaliação e de convalidação das suas horas em atividades complementares, passamos a você as seguintes orientações:

- 1. Separe todos os seus certificados em uma pasta;
- 2. Abra o arquivo com o protocolo de entrega dos certificados; preencha com seus dados:

| SERVIÇO PÚBLICO FEDERAL - MINISTÉRIO DA EDUCAÇÃO<br>UNIVERSIDADE FEDERAL DE UBERLÂNDIA<br>Instituto de Letras e Linguística<br>Coordenação do Curso de Graduação em Letras: Português<br>Av. João Naves de Ávila 2.121 - Campus Santa Mônica – Bloco 1G – sala 10251 – Fone: (34)3239-4124 – Uberlândia-MG, CEP: 38.408-100 - www.ileel.ufu.br<br>coporr@ileel.ufu.br / coporsec@ileel.ufu.br                        |                                                                                 |  |  |  |  |
|----------------------------------------------------------------------------------------------------|---------------------------------------------------------------------------------|--|--|--|--|
| <ol> <li>Para fins da convalidação das 65 horas de atividades complementares de extensão, são consideradas, como de natureza extensionista, as relacionadas no anexo 1, com os seguintes números e<br/>códigos: 03 (GLE502), 04 (GLE503), 05 (GLE504), 06 (GLE505), 07 (GLE506), 08 (GLE507), 09 (GLE508), 17 (GLE516), 24 (GLE24), 31 (GLE531), 32 (GLE532), 33 (GLE533), 34 (GLE534) e 35<br/>(GLE535).</li> </ol> |                                                                                 |  |  |  |  |
|                                                                                                    | ANEXO I                                                                         |  |  |  |  |
|                                                                                                    | FICHA CONTROLE PARA CONVALIDAÇÃO DE HORAS EM ATIVIDADES COMPLEMENTARES - (200h) |  |  |  |  |
| Nome do aluno:                                                                                                    |                                                                                 |  |  |  |  |
| Matrícula:                                                                                                    | E-mail:                                                                         |  |  |  |  |
| Telefone:                                                                                                    | Semestre/ano:                                                                   |  |  |  |  |
| Habilitação: Curso de Graduação em Letras: Português e Literaturas de Língua Portuguesa                                                                                                    |                                                                                 |  |  |  |  |

3. Estude a tabela com todo o tipo de atividade complementar que você pode convalidar. e destaque todos aquele em que você tem certificado. Por exemplo: vamos supor que você tem uma apresentação em um evento nacional. Veja que na tabela, a seguir, isso corresponde ao número 5, certo?

| L   | 1                  | uistancia.                                                                                               |    | l                                       |
|-----|--------------------|----------------------------------------------------------------------------------------------------|----|-----------------------------------------|
| *05 | ATCO0029<br>GLE504 | Apresentação de trabalho em<br>eventos científico-culturais<br>nacionais, presenciais ou à<br>distância. | 80 | 20 horas por<br>trabalho<br>apresentado |
|     |                    | Anrecentação de trabalho em                                                                              |    |                                         |

| L. |     |                         | uistariua.                                                                                               |    |                                         |  |
|----|-----|-------------------------|----------------------------------------------------------------------------------------------------|----|-----------------------------------------|--|
|    | *05 | ATC00029<br>≅<br>GLE504 | Apresentação de trabalho em<br>eventos científico-culturais<br>nacionais, presenciais ou à<br>distância. | 80 | 20 horas por<br>trabalho<br>apresentado |  |
| Г  |     |                         | Anresentação de trahalho em                                                                              |    |                                         |  |

4. Sabendo que seu certificado de apresentação oral em evento nacional corresponde ao número 6 da tabela, vá até sua pasta e nomeie o certificado que corresponde a essa atividade desenvolvida com os seguintes dados:

06-20H-COMUNICAÇÃO EVENTO NACIONAL – ENCONTRO DE LETRAS – UFU – 20JAN2023

5. Anotou o nome do arquivo, copie esse nome e cole na tabela no local adequado. Veja:

|     |                         | UISIAIIUA.                                                                                               |    |                                         |                                                                              |    |
|-----|-------------------------|----------------------------------------------------------------------------------------------------|----|-----------------------------------------|------------------------------------------------------------------------------|----|
| *05 | ATCO0029<br>≊<br>GLE504 | Apresentação de trabalho em<br>eventos científico-culturais<br>nacionais, presenciais ou à<br>distância. | 80 | 20 horas por<br>trabalho<br>apresentado | 06-20H-COMUNICAÇÃO EVENTO NACIONAL – ENCONTRO DE LETRAS –<br>UFU – 20JAN2023 | 20 |

- 6. Faca isso com todos os certificados.
- 7. Quando tiver dúvida de onde inserir um certificado, crie a nomenclatura: DÚVIDA

~

8. Feito isso, sua pasta ficara com essa aparência:

Nome

- 01-2H-OUVINTE PALESTRA- EVENTO INTERNACIONAL CIELLA-UFAM-15DEZ2019
- 💿 06-20H-COMUNICAÇÃO EVENTO NACIONAL ENCONTRO DE LETRAS UFU 20JAN2023.
- 💿 08-10H-MINISTRAÇÃO MINICURSO EVENTO NACIONAL SIGEL-UFBA-23JUL2020
- 💿 DÚVIDA 1
- 💿 DÚVIDA 2
- 🐏 PROTOCOLO- JOÃO JOSÉ NUMERO DE MATRICULA
- 9. Terminado isso, confira se todos os certificados foram nomeados corretamente. Se os nomes desses certificados foram inseridos na tabela/protocolo.
- 10. Se possível, assine o protocolo com o SOUGOV. Se não, envie sem assinatura.

| 9LE339<br>PONTUAÇÃO A SER ENVIADA PARA A DIRAC                                                 | I     | 490 |
|------------------------------------------------------------------------------------------------|-------|-----|
| Convalidação de 490 horas de atividades de caráter extension                                   | ista. |     |
| Assinatura do aluno<br>(quando da entrega da documentação)                                     | Data  |     |
| Assinatura e carimbo da coordenação<br>(após atribuição de horas às atividades complementares) | Data  |     |

11. Feito isso, envie nos e-mails <u>lucianotheo@ufu.br</u> /coporsec@ileel.ufu.br, todos os arquivos dos certificados, separadamente, e o arquivo do protocolo.